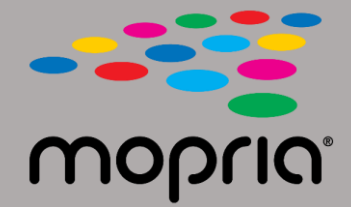

## Utilisation de Mopria Scan avec Adobe Acrobat pour Android

Placez le document original dans le scanner ou le copieur. Ouvrez l'application Mopria Scan, sélectionnez le scanner ou le copieur et les paramètres.

|                                    | 💎 97% 🛯 2:17 | ■ ♥ 97% ■ 2:17                                | 💎 97% 📘 2:17     |
|------------------------------------|--------------|-----------------------------------------------|------------------|
| ← Xerox WorkCentre 6515 (c8:18:01) | :            | ← Scan Result ← Scan Result                   |                  |
| WorkCentre 6515<br>• Ready to scan |              | + Add scan + Add sca                          | an               |
| Scan source                        |              | Z019_04_12_0217(1) ✓ Pdf Z019_04_12_0217(1) ✓ | 0217(1)          |
| Feeder                             | •            | 2/2 LD 2/2 LD                                 |                  |
| Sides                              |              | 343 ND 343 ND                                 |                  |
| One sided                          | •            |                                               |                  |
| Туре                               |              |                                               |                  |
| Text And Photo                     | -            |                                               |                  |
| File format                        |              |                                               |                  |
| PDF                                | -            |                                               |                  |
| Resolution                         |              |                                               |                  |
| 200 x 200 dpi                      | -            |                                               |                  |
| Color mode                         |              |                                               |                  |
| Color (24b)                        | -            | Open with Adobe /                             | Acrobat          |
| Scan size                          |              |                                               | JUST ONCE ALWAYS |
| US Letter                          | -            |                                               |                  |
|                                    |              | Use a different app                           |                  |
| SCAN                               |              | SHARE Drive PDF Viewer                        |                  |

Appuyez sur Numériser.

r. Une fois numérisé, appuyez sur Partager.

Sélectionnez Adobe Acrobat.

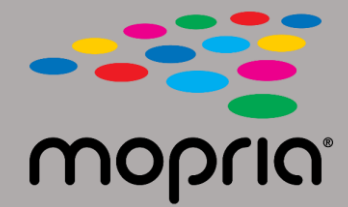

## Utilisation de Mopria Scan avec Adobe Acrobat pour Android

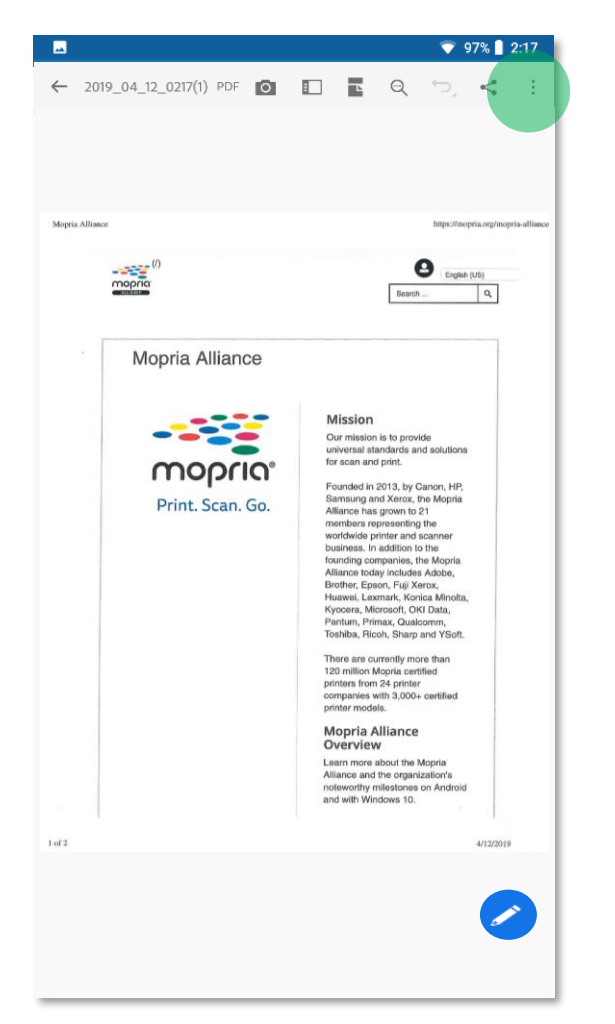

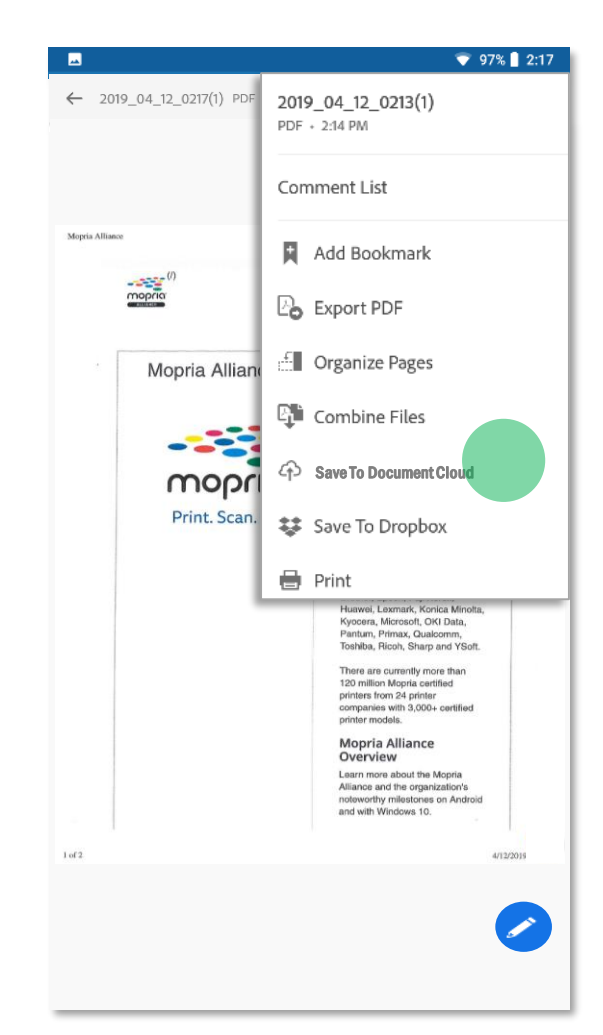

Adobe Acrobat ouvre le fichier. Appuyez sur Menu.

Appuyez sur Enregistrer dans le Document Cloud.

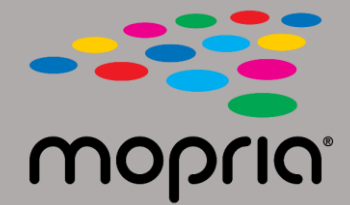

## Utilisation de Mopria Scan avec Adobe Acrobat pour Android

|                            |                      |          |                |   |                                 | 💎 97% 🛢 2:17 |  |
|----------------------------|----------------------|----------|----------------|---|---------------------------------|--------------|--|
|                            |                      |          |                | • | Home                            | ९ 🧳 🔞 :      |  |
| Adobe Acrobat Pro DC       |                      |          | - 🗆 X          |   | RECENT                          |              |  |
| File Edit View Window Help |                      |          |                |   | Not Allow                       |              |  |
| Home Tools                 |                      | Q Search | 🗭 ? 🔺 🗷        | 2 |                                 |              |  |
| Recent                     | Adobe Document Cloud |          | <b>► Y E H</b> |   |                                 |              |  |
| Scans                      | SORTED BY ADDED      |          |                |   | 2019_04_12_0217( :<br>1)<br>PDF |              |  |
| FILES                      |                      |          |                |   |                                 |              |  |
| Document Cloud             |                      |          |                |   |                                 |              |  |
| OneDrive (Adobe S          |                      |          |                |   |                                 |              |  |
| Add an Account             |                      |          |                |   |                                 |              |  |
| SHARED                     | 2019_04_12_0217(1)   |          |                |   |                                 |              |  |
| For Viewing                | PDF • Today, 2:45 PM |          |                |   |                                 |              |  |
| For Review                 |                      |          |                |   |                                 |              |  |
| For Signature              |                      |          |                |   |                                 |              |  |
|                            |                      |          |                |   |                                 |              |  |
|                            |                      |          |                |   |                                 |              |  |
|                            |                      |          |                |   |                                 |              |  |
|                            |                      |          |                |   |                                 |              |  |
|                            |                      |          |                |   |                                 |              |  |
|                            |                      |          |                |   |                                 |              |  |
|                            |                      |          |                |   |                                 |              |  |
|                            |                      |          |                |   |                                 |              |  |

Votre numérisation est maintenant disponible dans le cloud pour être accessible sur votre PC ou votre appareil mobile.